# Guía de usuario

# Uso del validador txt

Sistema de Registro de Solicitudes, Sustituciones y Acreditación de Representantes Generales y ante Mesas Directivas de Casilla de los Partidos Políticos y Candidaturas Independientes, versión 13.4

Oficinas Centrales, Junta Local, Junta Distrital, Partidos Políticos, Candidaturas Independientes y Organismos Públicos Locales

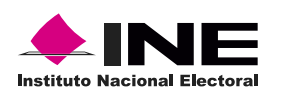

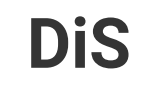

Dis Dirección de

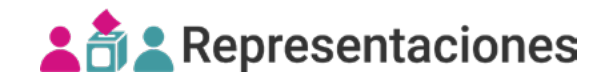

# Introducción

El validador txt es una herramienta de apoyo que genera los archivos txt cifrados para el registro masivo (txt) y la sustitución masiva (txt) de las representaciones generales y ante mesa directiva de casilla.

1. Instala el validador txt. Consulta el vídeo para instalar el validador txt.

En caso de tener un validador instalado, asegúrate de contar con la última versión desinstalando la versión anterior. Consulta la guía para **desinstalar el validador txt**.

2. Carga al validador el archivo txt seleccionando las siguientes opciones:

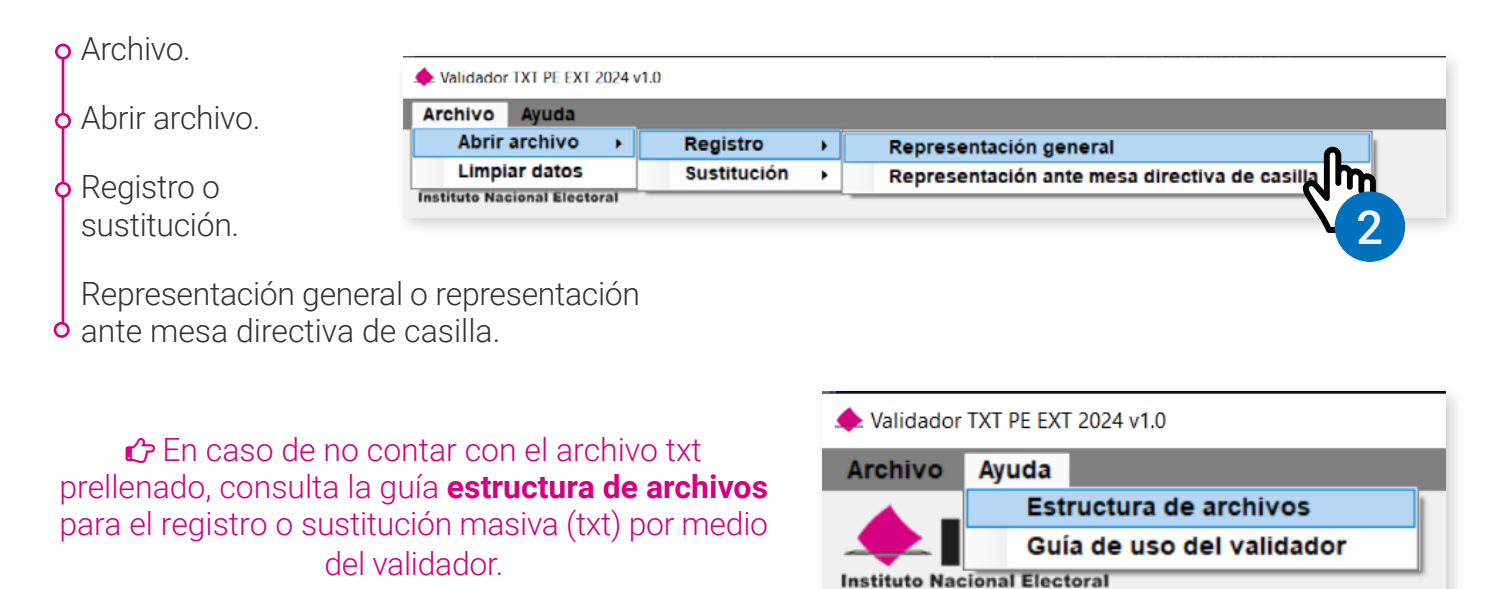

**3.** Al abrir el archivo seleccionado se mostrará un mensaje con el número de registros y los detalles encontrados, da clic en **Aceptar**.

| - I   |                        |                              | Validador TXT PE EXT 2024 v1.0 |                    |   |              |                |                      |                                 | Validar archive | Generar archivo              |  |
|-------|------------------------|------------------------------|--------------------------------|--------------------|---|--------------|----------------|----------------------|---------------------------------|-----------------|------------------------------|--|
| cació | in del archivo: C:\pla | ntillas txt\VER_14_PAN_Ca    | silla.txt                      |                    |   |              |                |                      |                                 |                 |                              |  |
| al de | registros: 854         | Tamaño del archivo: 49.58 KB |                                |                    |   |              |                |                      | Tiempo de descarga: 0 segundos. |                 |                              |  |
|       | Número de<br>registro  | Clave de elector             | Sección                        | Tipo de<br>casilla | с | ID<br>asilla | Extcontigua    | Apellido<br>paterno  | Apellido<br>materno             | Nombre          | Calidad de<br>representación |  |
|       | 1                      | AAAAAA97011127M128           | 2513                           | E                  | 1 |              | 1              | Jaramillo            | Jerano                          | Radegunda       | 1                            |  |
|       | 2                      | AAAAAA97011127M129           | 2513                           | E                  | 1 |              | 1              | Izquierdo            | Jaramillo                       | Terrwyn         | 2                            |  |
|       | 3                      | AAAAAA97011127M130           | 2513                           | E                  | 1 |              | 1              | Ivanez               | Izquierdo                       | Teresa          | 3                            |  |
|       | 4                      | AAAAAA97011127M131           | 2513                           | E                  | 1 |              | 1              | Infante              | Ivanez                          | Teolinda        | 4                            |  |
|       | 5                      | AAAAAA97011127M132           | 2516                           | E                  | 2 | Aviso        |                |                      | ×                               | Teofila         | 1                            |  |
|       | 6                      | AAAAAA97011127M133           | 2516                           | E                  | 2 | 1            |                |                      |                                 | Teodula         | 2                            |  |
|       | 7                      | AAAAAA97011127M134           | 2516                           | E                  | 2 |              | Número de regi | teas an contradas an | 1 authing 154                   | Sofronia        | 3                            |  |
|       | 8                      | AAAAAA97011127M135           | 2516                           | E                  | 2 |              | Numero de regi | aros encontrados en  | alcrino. 054                    | Sofia           | 4                            |  |
|       | 9                      | AAAAAA97011127M136           | 2517                           | E                  | 1 | 1            |                |                      |                                 | Juliana         | 1                            |  |
|       | 10                     | AAAAAA97011127M137           | 2517                           | E                  | 1 | 1            |                | Aceptar              |                                 | Raquel          | 2                            |  |
|       | 11                     | AAAAAA97011127M138           | 2517                           | E                  | 1 |              | 0              | Hierro               | Ihn                             | Nereida         | 3                            |  |
|       | 12                     | AAAAAA97011127M139           | 2517                           | E                  | 1 |              | 0              | Hidalgo              |                                 | Nefertari       | 4                            |  |
|       | 13                     | AAAAAA97011127M140           | 2518                           | E                  | 1 |              | 0              | Herrera              |                                 | Elvisa          | 1                            |  |
|       | 14                     | AAAAAA97011127M141           | 2518                           | E                  | 1 |              | 0              | Hernandez            |                                 | Elvia           | 2                            |  |
|       | 15                     | AAAAAA97011127M142           | 2518                           | E                  | 1 |              | 0              | HHeredia             | Hernangez                       | Elsa            | 3                            |  |
|       | 16                     | AAAAAA97011127M143           | 2518                           | E                  | 1 |              | 0              | Guzman               | HHeredia                        | Ellylw          | 4                            |  |
|       | 17                     | AAAAAA97011127M144           | 2169                           | E                  | 1 |              | 0              | Gutierrez            | Guzman                          | Daria           | 1                            |  |

**4.** Verifica la información y da clic en **Validar archivo.** Si este contiene la estructura correcta se mostrará el mensaje de éxito y se habilitará el botón **Generar Archivo**.

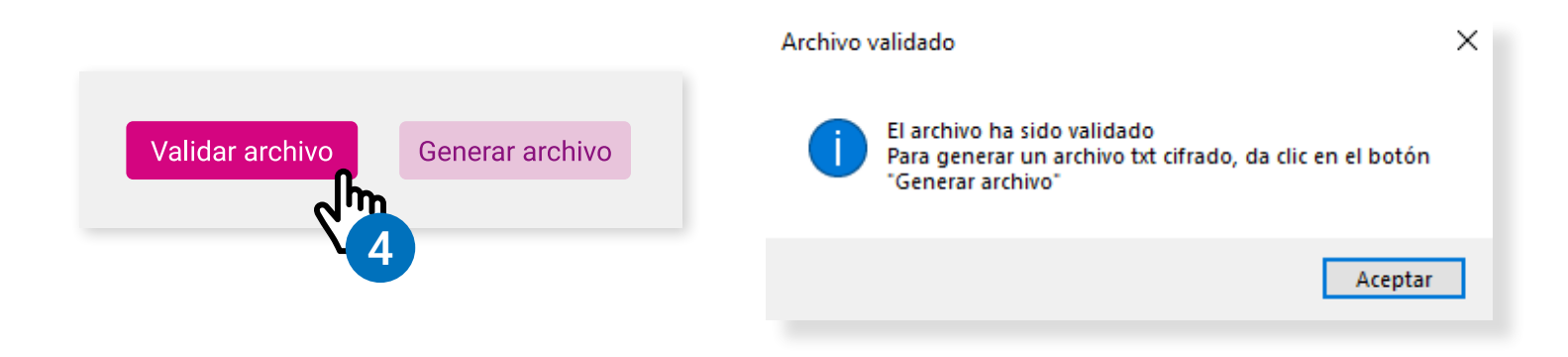

5. Da clic en Generar Archivo, se mostrará un mensaje con la ruta en donde se guardó el archivo txt cifrado.

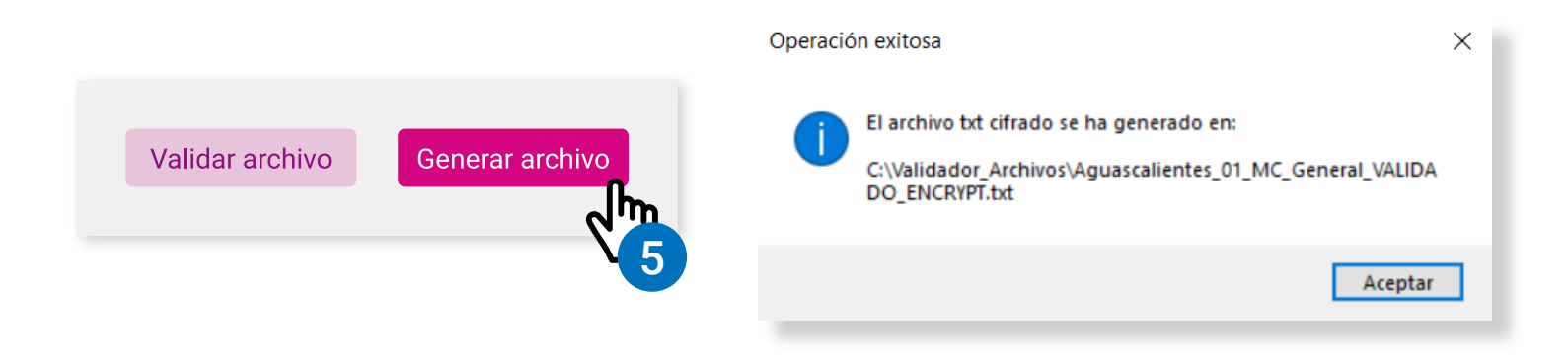

#### 6. Ubicarás el archivo en C:\Validador\_Archivos\

| 📕   🔄 📜 🗢   Validador_Archivos                     |                    |                                                                                                    |                            |      |                |                                                                                                    |                                |            |          | o x |   |
|----------------------------------------------------|--------------------|----------------------------------------------------------------------------------------------------|----------------------------|------|----------------|----------------------------------------------------------------------------------------------------|--------------------------------|------------|----------|-----|---|
| Archivo Inicio                                     | Comp               | oartir Vista                                                                                                    | 3                          |      |                |                                                                                                    |                                |            |          | ~ ( | 2 |
| Panel de navegación •                              | Icor               | Iconos muy grandes       Iconos grandes         Iconos medianos       Iconos pequeños         Itista       Itista |                            |      |                | <ul> <li>Casillas de elemento</li> <li>✓ Extensiones de nomb</li> <li>Elementos ocultos</li> </ul> | Ocultar elemer<br>seleccionado | ntos<br>os | Opciones |     |   |
| Paneles                                            | aneles Diseño      |                                                                                                    |                            |      |                | Mo                                                                                                 |                                |            |          |     |   |
| $\leftarrow$ $\rightarrow$ $\checkmark$ $\uparrow$ | • 📕 → Es           | ste equipo >                                                                                                    | Disco local (C:) → Validad |      |                | √ Ū                                                                                                | В                              | uscar en 🔎 |          |     |   |
| 🗲 Acceso rá                                        | ^<br>nido          | Nombre                                                                                                    |                            |      |                | Тіро                                                                                               | Tamaño                         |            |          |     |   |
| Ancesona                                           | pido               | 📄 Aguascali                                                                                                    | ientes_01_MC_General_VAI   | IDAD | DO_ENCRYPT.txt | Documento de texto                                                                                 | ቢ                              | 11 KB      |          |     |   |
| oreative C                                         | loud               |                                                                                                    |                            |      |                |                                                                                                    | <b>S</b>                       |            |          |     |   |
| len OneDrive                                       |                    |                                                                                                    |                            |      |                |                                                                                                    | 6                              |            |          |     |   |
| l elemento                                         | oo Y<br>I elemento | seleccionado                                                                                                    | 10.0 KB                    |      |                |                                                                                                    |                                |            |          |     |   |

C El nombre del .txt cifrado se formará con el nombre original del archivo, más los caracteres \_VALIDADO\_ENCRYPT.

# Error de validación

En caso de encontrar un formato inválido en los datos, no se generará el archivo txt cifrado, sin embargo, se creará un archivo con el prefijo **Log** detallando los <u>errores encontrados</u>.

Este archivo lo podrás encontrar en la carpeta: C:\Validador\_Archivos\

#### El archivo muestra:

- **1.** El total de errores detectados.
- 2. El campo donde se presentó el error.
- 3. El dato incorrecto, acotado entre los símbolos de mayor y menor > <.
- 4. La línea en la que se presentó la inconsistencia.
- 5. Una breve descripción del error indicando cuales son los valores aceptados.

### **Ejemplo:**

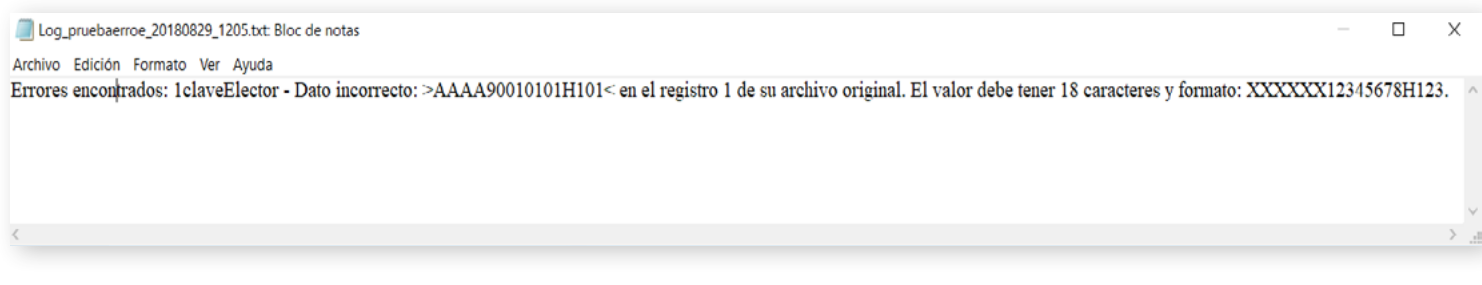

C Una vez que corrijas los errores reportados, vuelve a subir el archivo para continuar con el proceso.

## **Limpiar datos**

Selecciona Limpiar datos para borrar todos los datos ingresados en el validador.

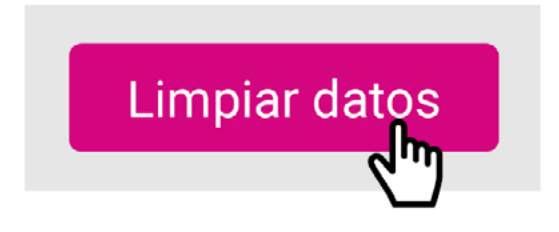

Sistema de Registro de Solicitudes, Sustituciones y Acreditación de Representantes Generales y ante Mesas Directivas de Casilla de los Partidos Políticos y Candidaturas Independientes, versión 13.4

Proceso Electoral Extraordinario 2024

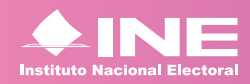

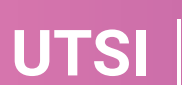

Unidad Técnica de Servicios de Informática